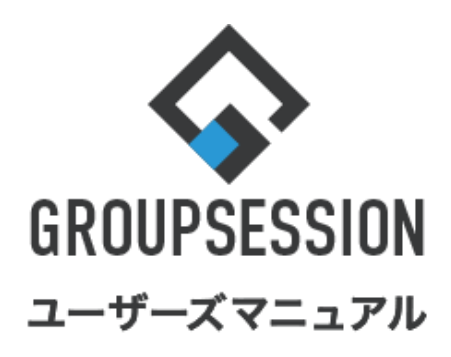

# GroupSession ver.5.4 ログイン 1.アプリからGroupSessionに接続する … 1 2.各機能へのアクセス方法 … 2 3.アプリの設定を確認する … 3 補足1.設定画面の表示について … 3

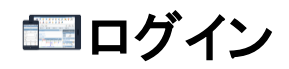

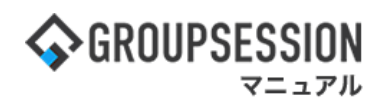

# 1. アプリからGroupSessionにログインする

### 1-1:ログイン

ログイン画面で接続URL、ユーザIDを入力して「接続確認」ボタンをタップします。 接続確認完了後に表示されるパスワード入力欄にパスワードを入力して「ログイン」をタップします。 接続確認でエラーになる場合は、管理者にお問い合わせください。

| GROUPSESSION                                                                       | GROUPSESSION<br>ver.1.0.0                                                                        |
|------------------------------------------------------------------------------------|--------------------------------------------------------------------------------------------------|
| 個体識別番号<br>接続URL<br>http:// マ 例) example/gsession/                                  | チェックをすると次回からパスワードの入<br><sub>接続し</sub> カが省略され、アプリ起動後すぐに<br><sub>http:</sub> GroupSessionへログインします。 |
| ユーザID<br>GroupSession User ID                                                      | ユーザID<br>kanri                                                                                   |
| 接続確認                                                                               | パスワード<br><br>次回から入力を省略                                                                           |
| 1-2:メイン画面が表示される<br>インフォメーション 新着の投稿が21件あります。                                        |                                                                                                  |
| <ul> <li>未読メッセージがあります。</li> <li>・山田太郎: 7件</li> <li>承認待ちの施設予約が1252件あります。</li> </ul> | インフォメーションとして、新着情報などが<br>一覧表示され、ここから確認したい機能に<br>遷移できます。                                           |
| <ul> <li> ・ 島中 隆男: 3件 </li> <li> ・ 山田 太郎: 4件 </li> </ul>                           |                                                                                                  |
| <ul> <li>(我) 新着メールがあります。</li> <li>· yamada: 484件</li> <li>· 畠中 隆男: 498件</li> </ul> | タップすると、インフォメーションの更新を<br>します。                                                                     |
| <ul> <li>取引情報が登録されていないファイルが存在します。</li> <li>愛信案件が10件あります。</li> </ul>                |                                                                                                  |
| 安否確認が配信されました。状況を、<br>マノビゼン、                                                        |                                                                                                  |

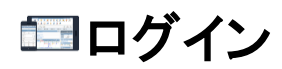

## 2. 各機能へのアクセス方法

画面左上の「ハンバーガーメニュー」(赤枠)をタップすると、各機能へのリンクー覧メニューが展開します。

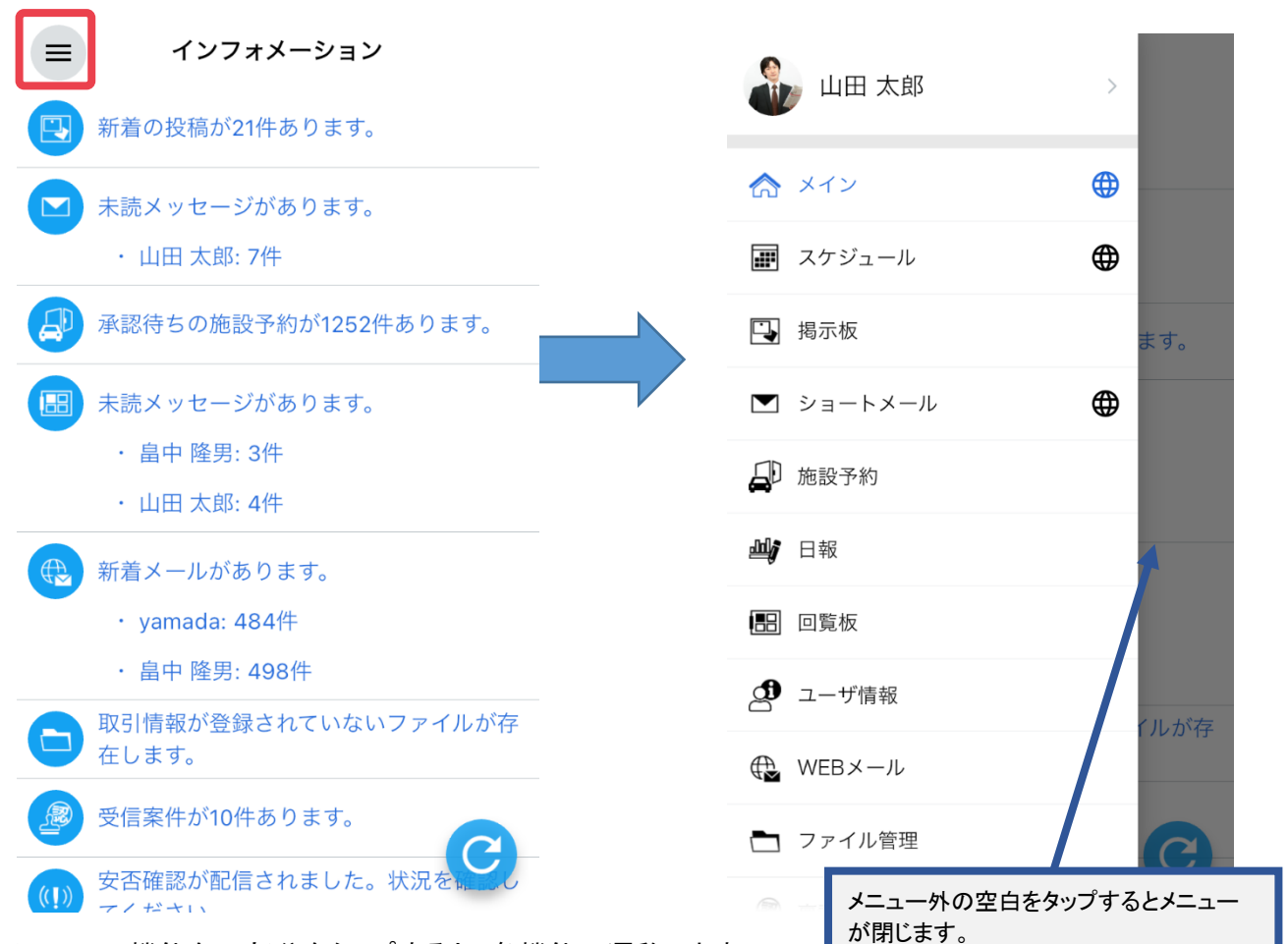

メニューの機能名の部分をタップすると、各機能へ遷移します。

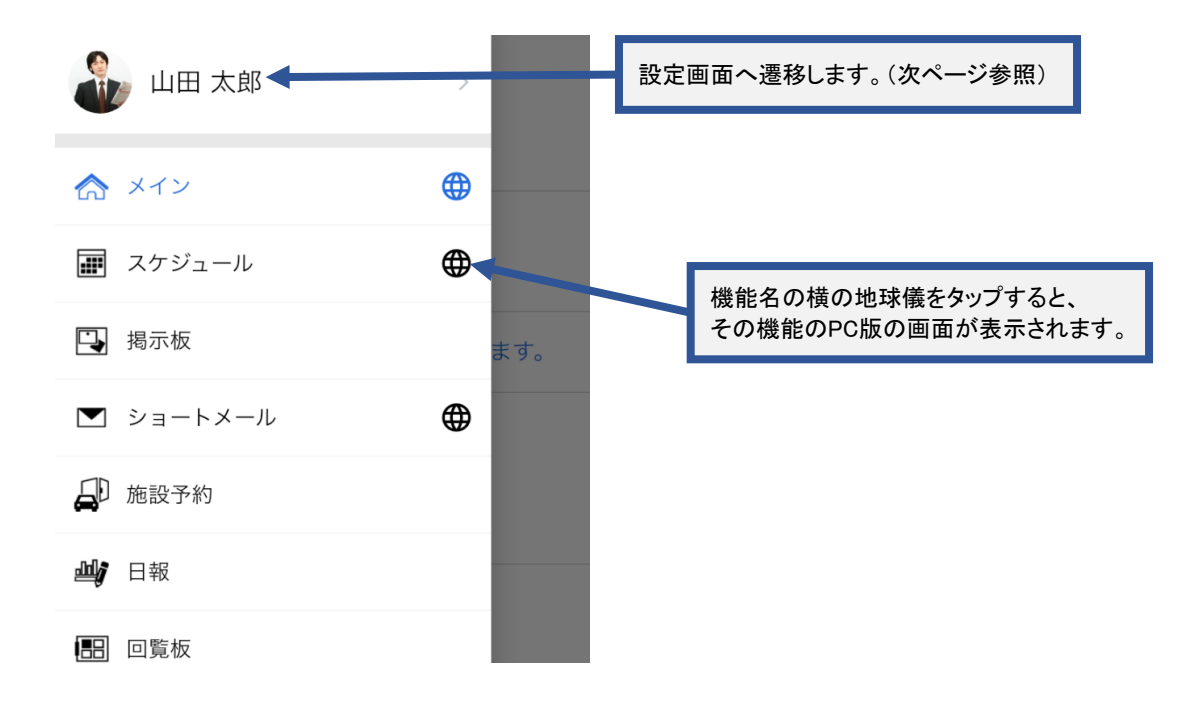

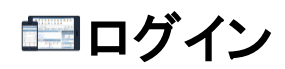

# 3. アプリの設定を確認する

メニューのユーザ名の部分(赤枠)をタップすると、設定画面に遷移します。

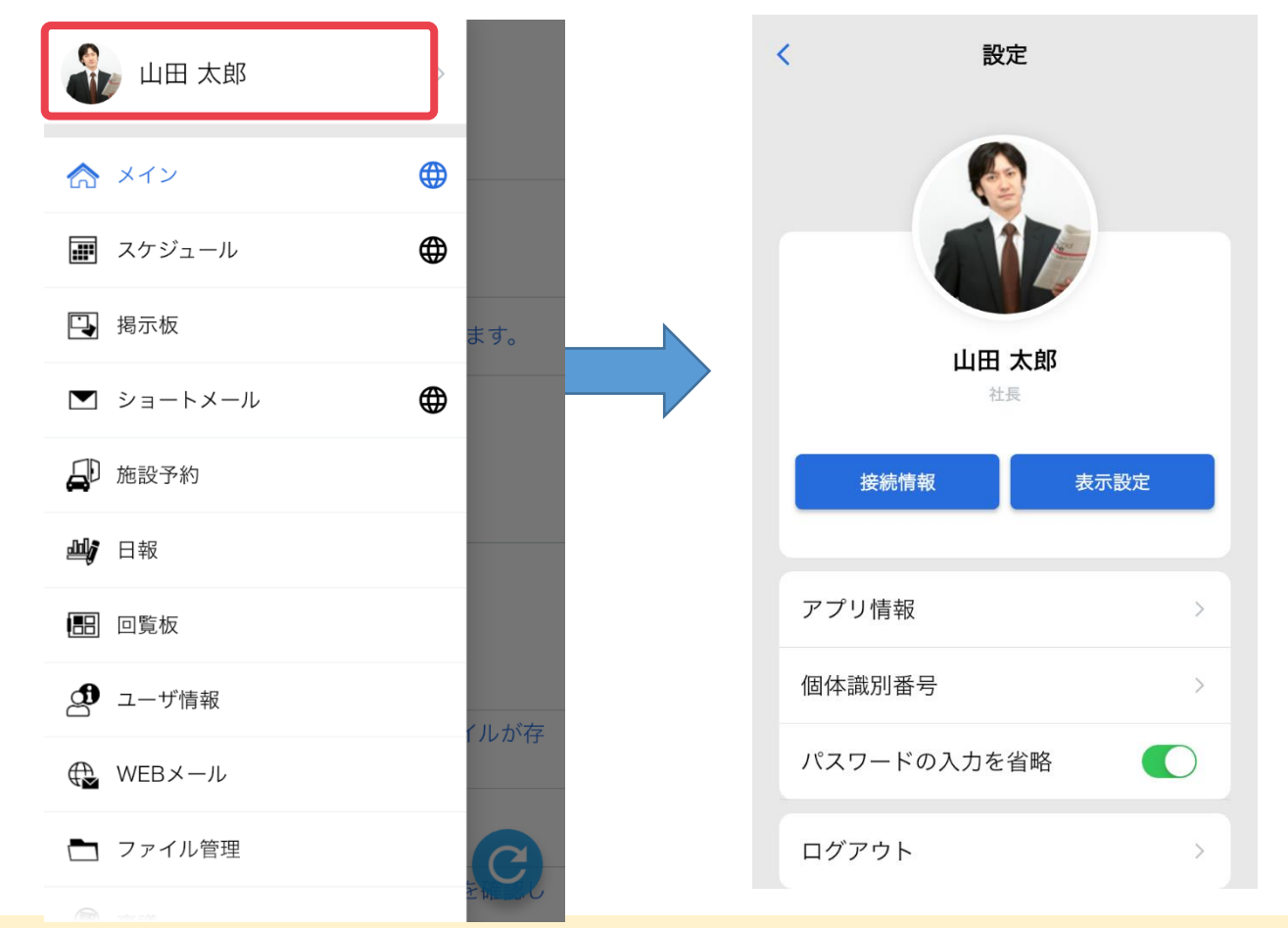

補足1. 設定画面の表示について

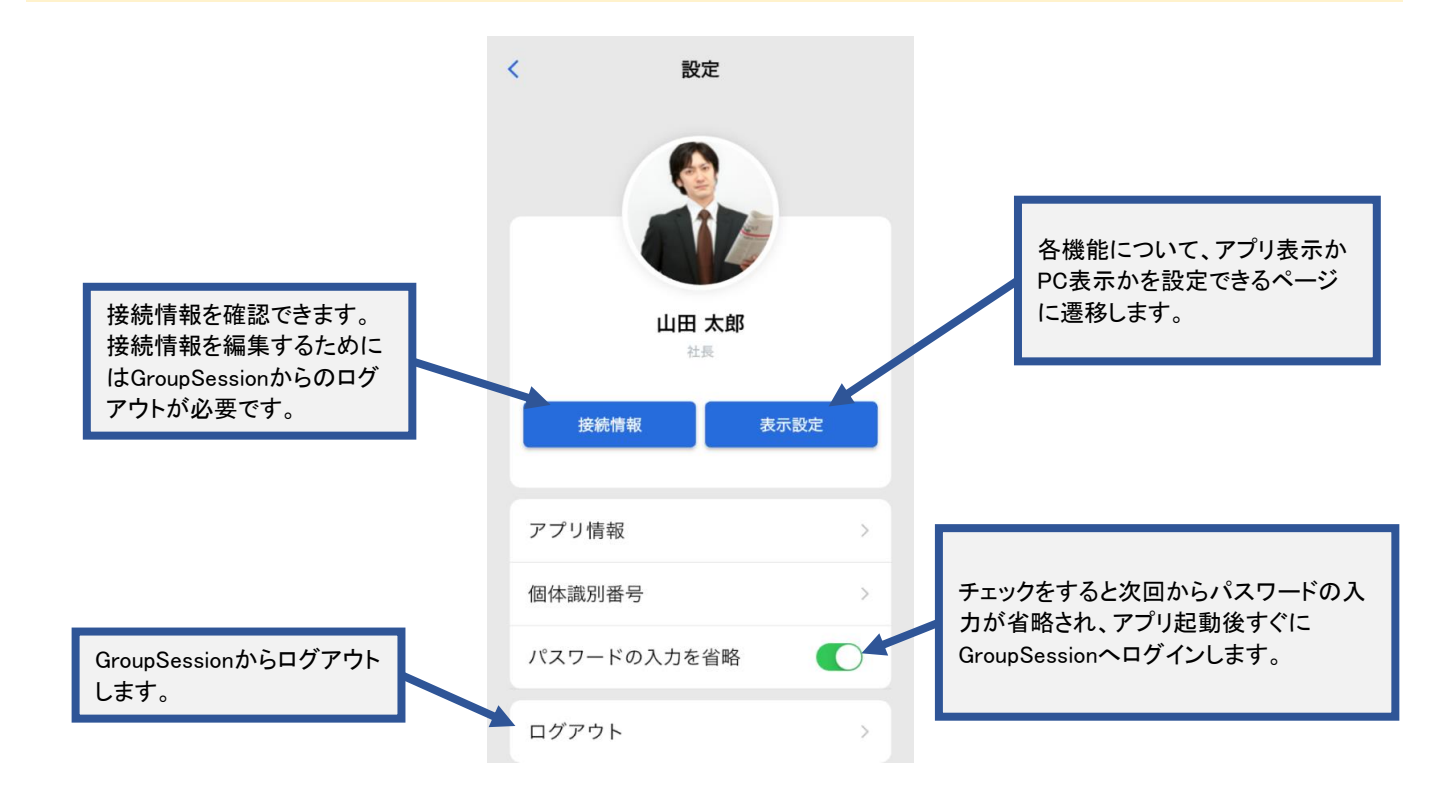